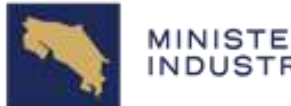

## GUIA PARA SUBIR UN DOCUMENTO A UN CASO DIGITAL

## Paso 1:

Digitalice el documento ya sea escaneado o por fotografía.

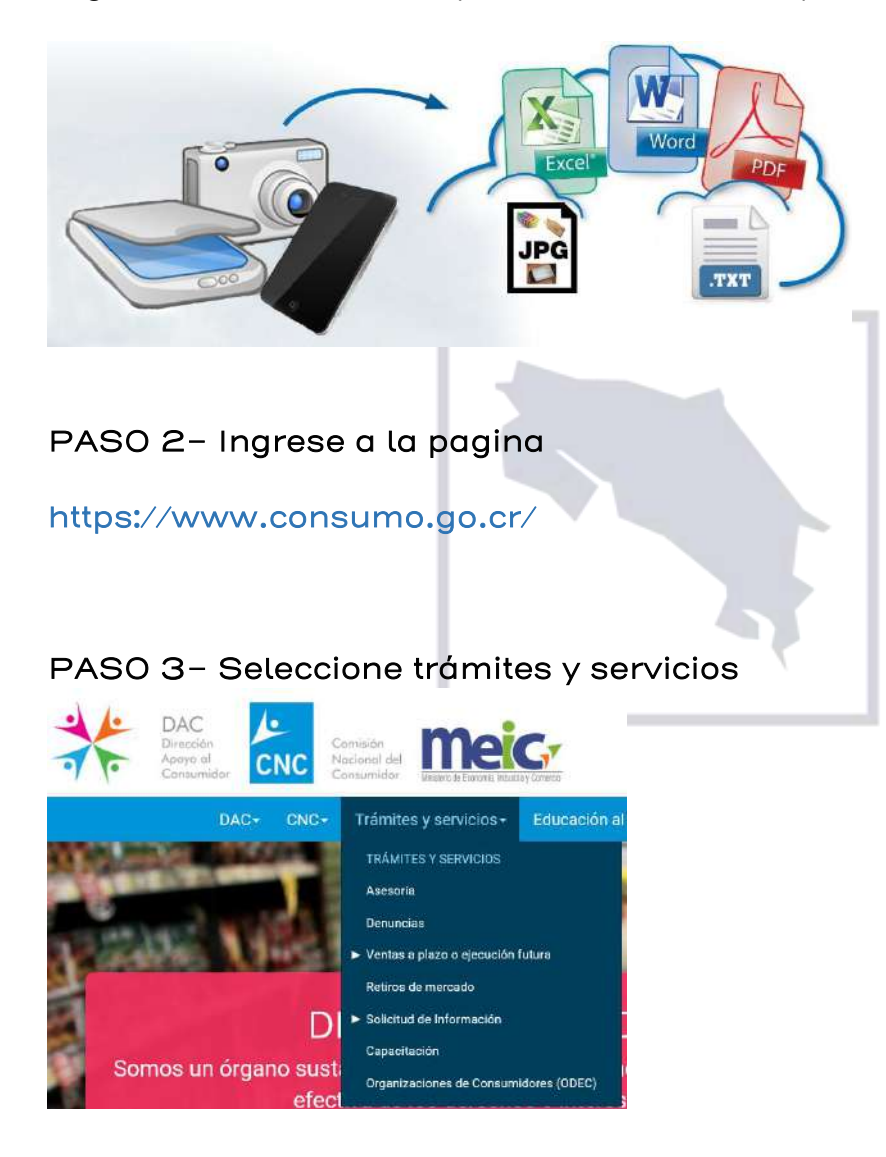

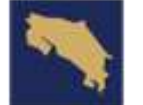

## PASO 4- Seleccione Denuncias

 

 Industry specifical
 curved

 Training y Services
 curved

 Services
 Services

 Control of Advove a Construction points of deboards discarging of formulants, todos curving or una guitar que include to page of yinguidets necessarily of antistatistic discards regions and todo deboard discarging of formulants, todos curving or una guitar que include to page of yinguidets necessarily of antistatistic discards regions and todo deboard discarging of formulants, todos curving or una guitar que include to page of yinguidets necessarily of antistatistic discards regions and todo deboard discarging of formulants, todos curving of una guitar que include to page of yinguidets necessarily of antistatistic discards regions and todo deboard discards regions and the discard subject of the disparation of the disparation of the

¿Qué es una Denuncia?
¿Qué casos pueden ser tramitados?
¿Quén puede Denuncia? (art. 2 LPCDEC)
¿Quén puede ser Denunciad?
¿Quén puede ser Denunciado?
¿Quén puede ser Denunciado?
¿Quén puede ser Denunciado?
¿Quén puede ser Denunciado?
¿Quén puede ser Denunciado?
¿Quén puede ser Denunciado?
¿Quén puede ser Denunciado?
¿Quén puede ser Denunciado?
¿Quén puede ser Denunciado?
¿Quén puede ser Denunciado?
¿Quén puede ser Denunciado?
¿Quén puede ser Denunciado?
¿Quén puede ser Denunciado?
¿Quén puede ser Denunciado?
¿Quén puede ser Denunciado?
¿Quén puede ser Denunciado?
¿Quén puede ser Denunciado?
¿Quén puede ser Denunciado?
¿Quén puede ser Denunciado?
¿Quén puede ser Denunciado?
¿Quén puede ser Denunciado?
¿Quén puede ser Denunciado?
¿Quén puede ser Denunciado?
¿Quén puede ser Denunciado?
¿Quén puede ser Denunciado?
¿Quén puede ser Denunciado?
¿Quén puede ser Denunciado?
¿Quén puede ser Denunciado?
¿Quén puede ser Denunciado?
¿Quén puede ser Denunciado?
¿Quén puede ser Denunciado?
¿Quén puede ser Denunciado?
¿Quén puede ser Denunciado?
¿Quén puede ser Denunciado?
¿Quén puede ser Denunciado?
¿Quén puede ser Denunciado?
¿Quén puede ser Denunciado?
¿Quén puede ser Denunciado?
¿Quén puede ser Denunciado?
¿Quén puede ser Denunciado?
¿Quén puede ser Denunciado?
¿Quén puede ser Denunciado?
¿Quén puede ser Denunciado?
¿Quén puede ser Denunciado?
¿Quén puede ser Denunciado?
¿Quén puede ser

Dirección: Oficentro ASEBANACIO, Llorente de Tibás, Avenida 45 Teléfono: 800-CONSUMO (800-2667866) web: www.consumo.go.cr Apartado Postal: 10216-1000 San José, Costa Rica

· Preguntas frecuentes

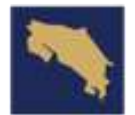

GOBIERNO DE COSTA RICA

Paso 6– Si está seguro que la queja corresponde aquí. Seleccione en "Haga su denuncia Aquí" o quiere ver su expediente vía web.

" Si está seguro de que desea presentar su denuncia revise los requisitos mínimos para interponer una denuncia y el manual de uso del sistema de denuncias"

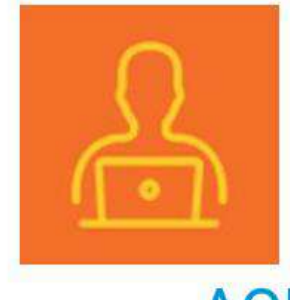

Haga su denuncia AQUI

Paso 7– Si no se ha registrado, Regístrese. Ingrese su número de cedula como esta en el documento de identidad y la contraseña, elegida o generada por el sistema al darle olvide contraseña. Si el correo no es correcto o le da algún error contáctenos 2549–1400

|                                                                   |                            | 1 |
|-------------------------------------------------------------------|----------------------------|---|
| 100                                                               |                            |   |
| me                                                                |                            |   |
| Ministeria de Ecanomia.                                           | Industria y Cumercio       |   |
| Si docoa precontar una de                                         | Registrese                 |   |
| or uesea presentar una ue                                         |                            |   |
|                                                                   |                            |   |
| Para usuarios ya registra                                         | ados indique lo siguiente: |   |
| Para usuarios ya registra<br>Identificación                       | ados indique lo siguiente: |   |
| Para usuarios ya registra<br>Identificación                       | ados indique lo siguiente: |   |
| Para usuarios ya registra<br>Identificación                       | ados indique lo siguiente: |   |
| Para usuarios ya registra<br>Identificación<br>Contraseña<br>INGR | ados indique lo siguiente: |   |
| Para usuarios ya registra<br>Identificación<br>Contraseña<br>INGR | ados indique lo siguiente: |   |

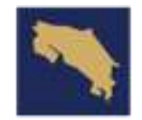

Paso 8–El sistema le despliega en la pantalla donde aparece el número de expediente, numero de caso título y estado del mismo, el número de caso está en azul debe posicionarse sobre este y darle doble click para ingresar al mismo.

| Der                | iuncias en pr                                      | oceso como Func                                                  | cionario del MEIC                                       |              |          |
|--------------------|----------------------------------------------------|------------------------------------------------------------------|---------------------------------------------------------|--------------|----------|
| Most               | rar Denuncias en p                                 | roceso V 2016-1110                                               | Buscar                                                  |              |          |
| Si desi<br>Si desi | ta realizar una búsqued<br>ta realizar una búsqued | a por número de caso indique C<br>a por número de expediente ino | 24:##### (E). CAS-02222)<br>ique Año-### (E). 2015-999) |              |          |
|                    | # Expediente 🗑                                     |                                                                  |                                                         |              | Status V |
|                    |                                                    | CAS-07107-X6V5B9                                                 |                                                         | Conciliación | ACTIVO   |

Paso 9– El sistema lo remite a la sección 4 (ADJUNTAR DOCUMENTOS), ahí puede subir el documento de la misma manera que subió las demás pruebas y el formulario, como se describe a continuación.

| :: Denun                              | cias                                                                                                    |                                                                                                    |                                                         |                                                  |                                       |        |
|---------------------------------------|----------------------------------------------------------------------------------------------------|----------------------------------------------------------------------------------------------------|---------------------------------------------------------|--------------------------------------------------|---------------------------------------|--------|
| Pase 1<br>IMPOI<br>- Si No<br>- Si po | Datos del Denunciante Pe<br>Descargar Formulato<br>(IANTE: Pasos para procede<br>posec firma digital:<br>Debe de doscargar el formu<br>Escanaca el formulario firmi<br>see firma digital:<br>Debe de doscargar el formu<br>Firmar digitalmente la dem<br>Adjuntar el formulario de des<br>Adjuntar el formulario el dem | iso 2: LA quién denuncio? Paso 3: Denuncia.<br>r con la valoración de la denuncia:<br>lario de la denuncia.<br>mulario.<br>do a este registro de denuncia.<br>lario de la denuncia.<br>mică.<br>e registro de denuncia.<br>s documentos originalos y aportarlos caando se le : | so 4: Adjuntar Documentos                               |                                                  |                                       |        |
| Se                                    | eccione los documentos<br>Origen T                                                                                                    | Favor adjuntar la factura, la garanda, ide<br>Nombre de Archivo V                                                                                                    | ntificación vigente por ambos lados, y<br>Descripción V | r en caso de que proceda contrato u<br>Descargar | otras documentos.<br>FechaCreación 17 | Cargar |
| ø                                     | Otro Documento de<br>SOLICITUD                                                                                                    | 2015-583 2015-584 2015-862_firmado.PDF                                                                                                    | 2016 - 26 - OTR                                         | Descargar                                        | 13/04/2016                            |        |

Dele click al botón seleccione los documentos, éste desplegara una ventana para que usted seleccione el documento que ya había digitalizado.

| /                             |                                                                                  | DUST                                                                               | RIO D                                                                                | CO     | MERC                 |              | ,               | GOBIE<br>DE CO                | RNO<br>STA RICA                     |
|-------------------------------|----------------------------------------------------------------------------------|------------------------------------------------------------------------------------|--------------------------------------------------------------------------------------|--------|----------------------|--------------|-----------------|-------------------------------|-------------------------------------|
| 👩 Elegir archivos para cargar |                                                                                  |                                                                                    |                                                                                      |        |                      | ×            |                 |                               |                                     |
| e                             | equipo > Escritorio >                                                            |                                                                                    |                                                                                      | v 8    | Buscar en Escritorio | م            | ràpicia de      | 🔁 Denuncias - Ministerio de E | ×                                   |
| Organizar + Nueva con         | peta                                                                             |                                                                                    |                                                                                      |        | 31                   | • 🗆 😗        | -               |                               |                                     |
| Acceso rápido                 | Nombre                                                                           | Fecha de modifica                                                                  | Tipo                                                                                 | Tamaño |                      |              |                 |                               |                                     |
| CineDrive                     | CONTROL CORRESPONDENCIA<br>Formularios<br>ProteccionConsumidor-EcosistemaDigital | 21/10/2016 11:48 a<br>15/07/2016 02:10<br>06/10/2016 10:17 a<br>08/08/2015 09:16 a | Carpeta de archivos<br>Carpeta de archivos<br>Carpeta de archivos<br>Documento de Mi | 21     | r8.                  |              |                 |                               |                                     |
| Descargas                     | Acuerdo de Compromiso Maryonat                                                   | 12/05/2015 04:03                                                                   | Documento de Mi                                                                      | 63     | (8                   |              |                 |                               |                                     |
| Etcohorio                     | APP - MEIC                                                                       | 12/12/2014 00:00 #                                                                 | Acceso directo a l                                                                   | Ţ      | (B                   |              |                 |                               |                                     |
| Escatorio                     | 🕼 audiencias de enero al 20 de mayo                                              | 20/05/2016 12:35                                                                   | Hoja de calculo d                                                                    | 9      | (B                   |              |                 |                               |                                     |
| imagenes                      | 🔐 Banco Popular - Inicio                                                         | 21/09/2016 09:59 *                                                                 | Acceso directo a s                                                                   | 1      | (B                   |              |                 |                               |                                     |
| J Música                      | 🔂 Boleta sacar equipos BLODIA (002)                                              | 13/10/2016 02:42 :                                                                 | Documento de Mi                                                                      | 36     | (B                   |              | too la casa     | collectudes on lo audioncia   |                                     |
| 🚆 Videos                      | Boleta Transporte 2015                                                           | 06/04/2016 07:38 a                                                                 | Hoja de cálculo d                                                                    | .43    | KB                   |              | 3 50 10 5050    | soucitados en la adorencia    |                                     |
| 🏪 Windows10_OS (Ci)           | 🗐 Boleta Transporte 2016                                                         | 28/10/2016 08:37 a                                                                 | Hoja de cálculo d                                                                    | 61     | (B                   |              | en caso de      | que proceda contrato u ot     | res documentos.                     |
| - Nuevo vol (D:)              | CAFE 2-7-2016                                                                    | 27/06/2016 12:26                                                                   | Hoja de cálculo d                                                                    | 10     | KB                   |              |                 | ·····                         |                                     |
| - Lenovo Recovery (           | 📫 clausulas abusivas                                                             | 04/08/2016 03:54                                                                   | Hoja de cálculo d                                                                    | 10     | (B                   |              |                 |                               |                                     |
|                               | 🗾 CONSECUTIVOS - Acceso directo                                                  | 05/07/2016 01:59                                                                   | Acceso directo                                                                       | 2      | KB .                 |              | ntia, identific | ación vigente por ambos lados | y en caso de que proceda contrato u |
| 🛃 Red                         | 👮 CORPORACION MOTORTEC PODER ESPE                                                | 19/07/2016 10:29 s                                                                 | Adobe Acrobat D                                                                      | 797    | KB                   |              |                 |                               |                                     |
|                               | Au CBM Diamonistics                                                              | 15/07/2016 02-22                                                                   | árcoso directo a s                                                                   | - 1    | (B                   | 3            |                 |                               |                                     |
| Nombr                         | e                                                                                |                                                                                    |                                                                                      | ~      | Todos los archivos   | (°,*) ~      |                 |                               |                                     |
|                               |                                                                                  |                                                                                    |                                                                                      |        | Abrir                | Cancelar     | -               |                               |                                     |
|                               |                                                                                  | Origen 🐨                                                                           |                                                                                      | Nombre | de Archivo 🖓         |              | De              | scripción ⊽                   | Descorgar                           |
|                               |                                                                                  | Otro Docu SOLICITU                                                                 | umento de<br>ID                                                                      | 2015-5 | 83 2015-584 20       | 15-862_firma | o.PDF 20        | 16 - 30 - OTR                 | Descorgar                           |
|                               |                                                                                  | Otro Docu                                                                          | umento de                                                                            | 2015-8 | 62-EXP.pdf           |              | 20              | 15 - 29 - OTR                 | Descargar                           |

1

Seleccione el documento y dele abrir, esto le remitirá al sistema donde usted debe asegurarse si es el documento que desea subir. Si es el correcto seleccione cargar.

| * RECUERDE: Debe de conservar los documentos originales y aportarlos cuando se le sean solicitados en la audiencia.<br>Favor adjuntar la factura, la garantía, identificación vigente por ambos lados, y en caso de que proceda contrato u otros documentos. |                       |  |  |  |  |  |
|----------------------------------------------------------------------------------------------------|-----------------------|--|--|--|--|--|
| Favor adjuntar la factura, la garantia, identificación vigente por ambos lados, y en caso de que proceda contrato u otros documentos.                                                                                                    |                       |  |  |  |  |  |
| Seleccione los documentos                                                                                                    | 1 archivo(s) en cola. |  |  |  |  |  |
| Acta archivo (art 147).docx (application/vnd.openxmlformats-officedocument.wordprocessingml.document) - 20.89 kb (Pendiente)                                                                                                    | Eliminar              |  |  |  |  |  |
|                                                                                                    | Cargar                |  |  |  |  |  |
|                                                                                                    |                       |  |  |  |  |  |

El sistema cargara el documento y al estar al 100 % generara un número, por ejemplo: "2016-XX-OTR" que indica que está bien cargado. Esto se puede repetir cuantas veces sea necesario.